## PERTANYAAN AM BERKENAAN PENDAFTARAN PELAJAR BARU

## SESI DISEMBER 2016 TARIKH DAFTAR : 21 / 11 / 2016 TEMPAT : DEWAN SRI MAS, POLIMAS

## A. SEMAKAN KEPUTUSAN TAWARAN

- Bagaimana untuk semak keputusan tawaran?
   Semak keputusan di laman web <u>http://www.politeknik.edu.my/</u> semakan keputusan
- b. Apa perlu saya buat selepas semak keputusan tawaran?
   Cetak surat tawaran dan Borang Jawapan Tawaran, baca arahan dengan teliti.

Sila layari <u>http://spmp.polimas.edu.my/daftar</u> untuk cetak Buku Panduan. Cop semua salinan sijil yang diminta. Hantar secara POS LAJU / HANTAR SENDIRI ke JABATAN HAL EHWAL PELAJAR POLIMAS.

# B. PERLUKAH SAYA HANTAR BORANG JAWAPAN TAWARAN (BJT) ? sila baca arahan dalam surat arahan. Jika dinyatakan perlu hantar, sila hantar.

- a. Hendaklah dihantar segera
- b. Secara poslaju atau pos berdaftar.
- c. Hantar borang secara terus ke Pejabat JHEPP juga dibenarkan.

## C. PENGESAHAN SALINAN DOKUMEN TERMASUK SURAT TAWARAN.

- a. Salinan boleh cop sah oleh Pegawai Kumpulan A dan keatas. Dengan Cop Jawatan.
- b. Siapa yang boleh mengesahkan? Cop Jawatan Penghulu, Pegawai Kerajaan 41 ke atas,

Pengetua Sekolah Menengah, Guru Besar Sekolah Rendah.

## D. PENDAFTARAN ONLINE

## a. Bilakah saya perlu mendaftar?

Pendaftaran hendaklah dilakukan secara online di <u>http://spmp.polimas.edu.my/daftar/</u>.

Sila download Buku Panduan di laman http://spmp.polimas.edu.my/daftar/ .

## b. Apakah yang saya perlu bawa?

Dokumen yang perlu dibawa ada dinyatakan dalam buku Panduan di laman <u>http://spmp.polimas.edu.my/daftar/</u>.

Dokumen asal yang dinyatakan dalam surat tawaran dan salinan yang dicop sah.

## E. BORANG HEP 1-6

- Sila cetak Borang HEP 1 6 dalam Buku Panduan. Download di www.politeknik.edu.my
- b. Medical Check up boleh dibuat di Hospital Kerajaan atau Hospital Swasta
- c. Hanya laporan Xray diperlukan.
- d. Bawa borang HEP 1 HEP 6 yang lengkap diisi bersama.
- e. Serahkan borang selepas mendaftar di Minggu Suai Kenal nanti.
- f. Pengesahan Saksi bagi Aku Janji

## F. ASRAMA

a. Adakah saya dapat Asrama? YA

## G. TUKAR POLITEKNIK

 Bolehkah saya mohon rayuan untuk tukar politeknik?
 Keputusan Tawaran adalah muktamad MENGIKUT KEKOSONGAN TEMPAT PENGAJIAN.

Tawaran penempatan adalah mengikut alamat calon dan program di politeknik terhampir. Rayuan tukar politeknik tidak boleh dilakukan.

## H. TUKAR PROGRAM

a. Bolehkah saya mohon untuk menukar program? Tidak dibenarkan. Keputusan Tawaran adalah muktamad mengikut pilihan calon dan kelayakan.

## I. TANGGUH PENGAJIAN

- a. Saya sedang bekerja, bolehkah saya tangguh pengajian? Tidak dibenarkan.
- b. **Anak saya sedang koma/ kemalangan.** Sila hubungi Pegawai Pendaftaran 04-914 6140/6137 untuk maklumkan.

- c. **Anak saya sedang dalam latihan PLKN**. Sila hubungi Pegawai Pendaftaran 04-914 6140 untuk maklumkan.
- J. MINGGU SUAI KENAL (MSK)
  - a. Semua pelajar perlu hadir Minggu Suai Kenal (MSK). 21 24 November 2016.

SEMUA PELAJAR AKAN MENGINAP DI ASRAMA SEPANJANG MSK.

- b. RAYUAN ASRAMA AKAN DIMAKLUMKAN SEGERA PADA HARI PENDAFTARAN. SILA ISI BORANG RAYUAN ASRAMA & SALINAN SLIP GAJI IBU BAPA.
- c. BORANG RAYUAN ASRAMA DI DALAM BUKU PANDUAN. CETAK DI LINK SPMP.POLIMAS.EDU.MY/DAFTAR – KLIK MAKLUMAT AM

## K. YURAN PENGAJIAN & BAYARAN PENDAFTARAN

- a. Sila semak jumlah bayaran yang perlu dibayar di http://spmp.polimas.edu.my/daftar/
- b. Bila saya boleh daftar online? Selepas 24 jam bayaran dilakukan.
- c. Pendaftaran online tidak boleh dilakukan jika bayaran tidak dibuat.
- d. **Bolehkah saya tangguh bayaran pengajian?** Tangguh bayaran tidak dibenarkan.

## L. WANG PENDAHULUAN PTPTN (WPP)

a. Sila hubungi ptptn cawangan Kedah 04- 720 8432 (PTPTN Alor Setar)

## M. PTPTN

a. Bila nak mohon? Sila ke <u>www.ptptn.gov.my</u>

## b. Bagaimana nak mohon?

Beli no.pin RM5 di Bank Simpanan Nasional (BSN). Buka Akaun SSPN di manamana Bank. Buka akaun Bank Islam untuk tujuan PTPTN. Layari laman web <u>www.ptptn.gov.my</u> untuk permohonan online.

c. Bolehkah saya mohon sekarang (sebelum daftar)? Boleh, rujuk web ptptn untuk permohonan.

#### PROSES DAFTAR DI POLITEKNIK SULTAN ABDUL HALIM MU'ADZAM SHAH (POLIMAS) JITRA, KEDAH DARUL AMAN.

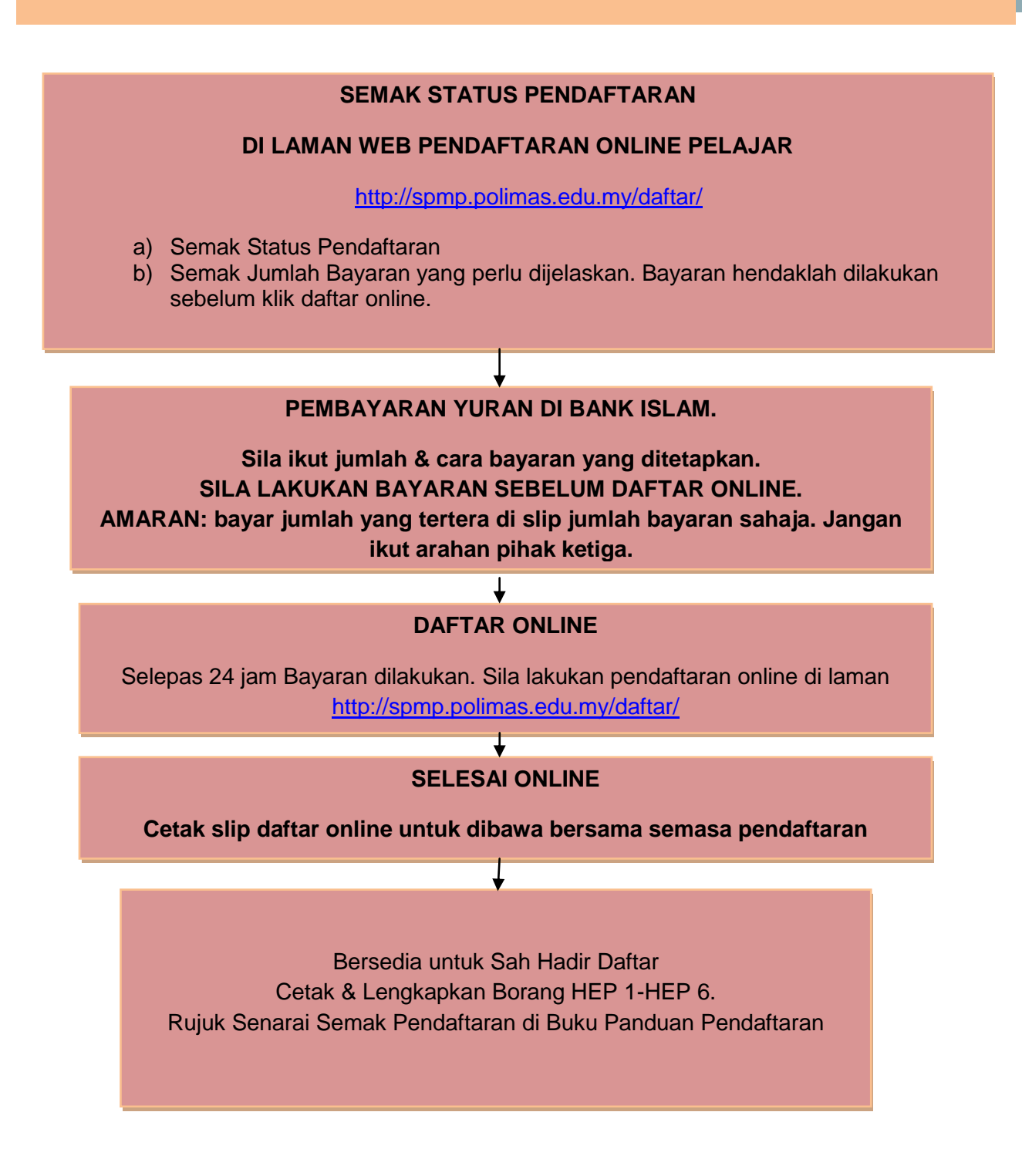

## PANDUAN DAFTAR ONLINE

1. Layari halaman http://spmp.polimas.edu.my/daftar

## 2. Klik SEMAK BAYARAN YURAN & PENDAFTARAN ONLINE

3. Masukkan No. Kad Pengenalan Pelajar. Pastikan anda telah menghantar Borang Jawapan Setuju Terima Tawaran ke POLIMAS.

| Selamat Data                                   | ng ke Portal Rasmi Jabatan Hal Ehwal Pelajar                                                                   |
|------------------------------------------------|----------------------------------------------------------------------------------------------------|
| Pendaftaran Pelajar Baru Online<br>No KP Calon | Doliteknik Sultan Abdul Halim Mu'adzam Shah<br>Sistem Pengurusan Maklumat Pelajar<br>Jabatan Hal Ehwal Pelajar |

4. Klik Maklumat AM untuk cetak BUKU PANDUAN PENDAFTARAN.

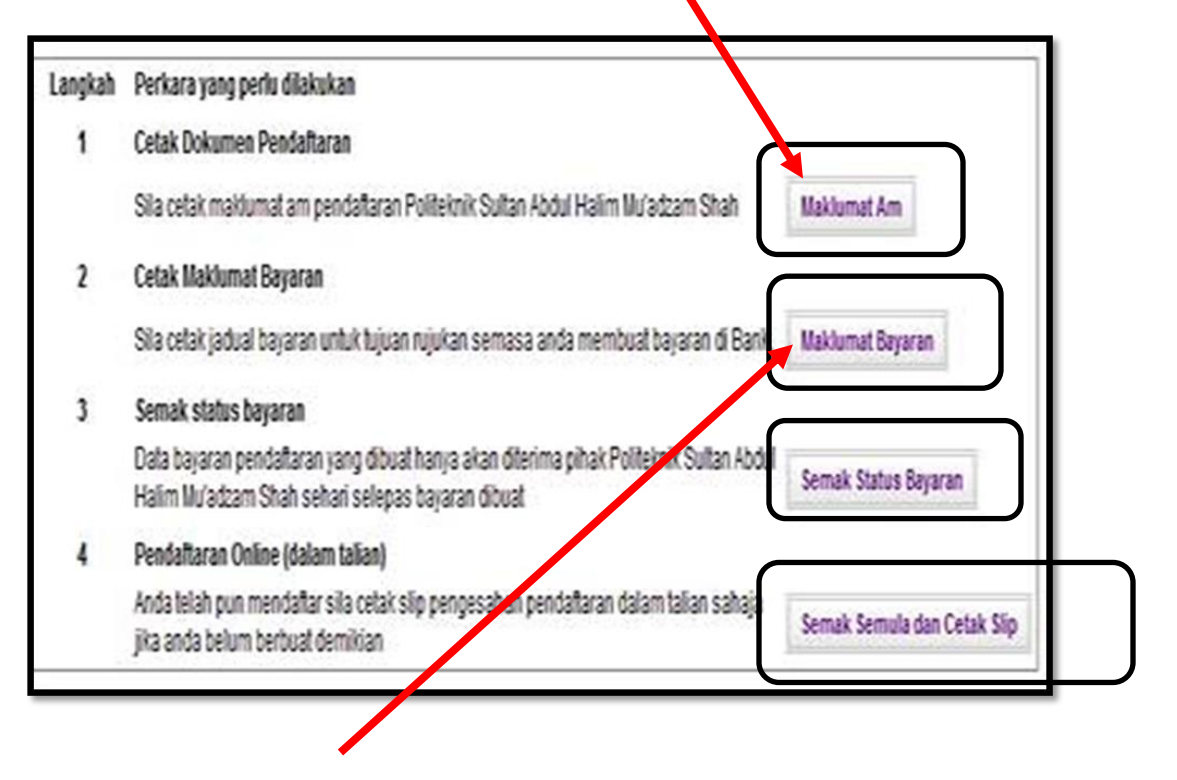

5. Klik **Maklumat Bayaran** untuk semak jumlah bayaran yang perlu dibayar. Slip ini juga perlu disimpan untuk tujuan pengeluaran KWSP oleh waris atau pelajar.

6. Setalah anda lakukan bayaran di Bank Islam, selepas 24 jam dari tempoh bayaran tersebut, anda boleh semak bayaran yang dilakukan . Klik **SEMAK STATUS BAYARAN** untuk semak.

7. Klik SEMAK SEMULA DAN CETAK SLIP dan pastikan Nama, No. Kad Pengenalan dan No. Pendaftaran anda betul.

| а               | : SITI AISYAH BINTI ISHAK |   | Mał  | klumat no. pendaftaran        |
|-----------------|---------------------------|---|------|-------------------------------|
| lo Kp           | : 940125029401            |   | pela | ajar                          |
| lo Pendaftaran  | 03DAT12F2004              |   |      | •                             |
| Program         | : Diploma Akauntansi      |   |      |                               |
| labatan         | : JABATAN PERDAGANGAN     |   |      | Klik Cotok Surat Dangasahan   |
| Celas           | : DAT1B                   |   |      | Klik Cetak Surat Pengesanan   |
| arikh Lapordiri | : 09/12/2012              |   |      | Pendaftaran Pelajar Baru Seca |
| asa Lapordiri   | : 09:00 Pagi              |   | X    | Atas Talian ( <i>Online</i> ) |
| esi Mula        | : DISEMBER 2012           |   |      |                               |
| Sesi Tamat      | : JUN 2015                |   |      |                               |
|                 |                           | 1 | וו   |                               |

8. Klik CETAK SLIP. Sila bawa Slip Pengesahan Pendaftaran Pelajar Baru semasa mendaftar di POLIMAS. Bawa bersama Dokumen Asal seperti Sijil SPM, Kad Pengenalan dan Surat Tawaran yang diperlukan.

| 9                                                                                                    | 06000 Jitra<br>Kedah Darul Aman                                                           | Telet<br>F<br>Web : http://ww            | lon : 04 - 914 6100<br>lax : 04 - 917 4232<br>ww.polimas.edu.my | Sila badir untuk malanar diri      |
|----------------------------------------------------------------------------------------------------|-------------------------------------------------------------------------------------------|------------------------------------------|-----------------------------------------------------------------|------------------------------------|
|                                                                                                    | Slip Pengesahan Pendaftaran D                                                             | alam Talian (Online                      | e)                                                              | Sha hadir untuk melapor din        |
| Makluma                                                                                                    | t Pendaftaran                                                                             |                                          |                                                                 | mengikut tarikh dan masa           |
| Nama                                                                                                    | : SITI AISYAH BINTI ISHAK                                                                 |                                          |                                                                 |                                    |
| No Kp                                                                                                    | : 940125029401                                                                            | No Pendaftaran                           | : 03DAT12F2003                                                  | senerti yang ditetankan            |
| Program                                                                                                    | : Diploma Akauntansi                                                                      |                                          |                                                                 | Sepera yang ateraphan              |
| Kelas                                                                                                    | : DATIC                                                                                   | Jabatan                                  | JABATAN<br>PERDAGAN AN                                          |                                    |
| Tarikh Lapo                                                                                                    | ordiri : 09/12/2012                                                                       | Masa lapordiri                           | : 09:00 Pagi                                                    |                                    |
| Sesì Mula                                                                                                    | DISEMBER 2012                                                                             | Sesi Tamat                               | : JUN 2015                                                      |                                    |
| No Bilk Ka                                                                                                    | imsis : B101                                                                              | No Katil                                 | : A                                                             |                                    |
| Arahan S                                                                                                    | Semasa Melapor Diri                                                                       |                                          |                                                                 | Maklumat no bilik asrama           |
| i Sen                                                                                                    | arai Semak Borang Pendaftaran (BHEP0)                                                     |                                          |                                                                 | wakiumat no pilik asrama           |
| ii Bora                                                                                                    | ang Maklumat Peribadi Pelajar (BHEP1)                                                     |                                          |                                                                 | (din an arlian hanva untuk nalajar |
| iii Bora                                                                                                    | ang Ikrar Pelajar dan Lepas Tanggung (BHEP2)                                              |                                          |                                                                 | 🛭 (dipaparkan nanya untuk pelajar  |
| iv Bora                                                                                                    | ang Akuan Pelajar dan Akuan Ibu/Bapa/Penjaga (BHEP3)                                      |                                          |                                                                 |                                    |
| v Bora                                                                                                    | ang Kebenaran Bapa/Ibu/Penjaga Untuk Rawatan Bius (Anae                                   | sthesia) & Pembedahan (Bl                | HEP4)                                                           | yang ditawarkan asrama sahaja)     |
| vi Bora                                                                                                    | ang Laporan Pemeriksaan Doktor (BHEP5), Laporan X-Ray m<br>m X-Ray tidak perlu diserahkan | esti disertakan jika pemerik             | isaan dibuat di klinik swasta.                                  | , , ,                              |
| vii Bora                                                                                                    | ang Aku Janji Pelajar (BHEP6)                                                             |                                          |                                                                 |                                    |
|                                                                                                    | Potong Disini-                                                                            |                                          |                                                                 |                                    |
|                                                                                                    | Untuk Kegunaan Koperasi Politeknik Sultan Ab                                              | dul Halim Mu'adzam Shah                  | Sahaja                                                          |                                    |
|                                                                                                    | Senarai Semak Koperasi Politeknik Sultan                                                  | Abdul Halim Mu'adza                      | im Shah                                                         |                                    |
| Nama                                                                                                    | : SITI AISYAH BINTI ISHAK                                                                 |                                          |                                                                 |                                    |
| No Kp                                                                                                    | : 940125025544                                                                            | No Pendaftaran                           | : 03DAT12F2003                                                  | Sila gunting bahagian ini untuk    |
| Program                                                                                                    | : Diploma Akauntansi                                                                      |                                          |                                                                 |                                    |
| Kelas                                                                                                    | : DAT1C                                                                                   |                                          |                                                                 | diserahkan kepada Koperasi         |
| Sila I                                                                                                    | FOTOSTAT slip Bayaran Pendaftaran dan serahka<br>Politeknik Sultan Abdul Halin            | n bersama keratan ini<br>n Mu'adzam Shah | i di kaunter koperasi                                           | semasa mengambil barang            |
| Peralatan d                                                                                                    | dari Koperasi Politeknik Sultan Abdul Halim Mu'adzam Shah ya                              | ang telah di ambil oleh pela             | jar.                                                            | Minggu Guai Kanal (MGK)            |
|                                                                                                    | Baju MSK                                                                                  |                                          |                                                                 | winggu Suai Kenai (WSK).           |
|                                                                                                    | Baju Polibriged                                                                           |                                          |                                                                 |                                    |
|                                                                                                    | Baju Batik                                                                                |                                          |                                                                 |                                    |
| ·                                                                                                    | Baju Bengkel                                                                              |                                          |                                                                 |                                    |
|                                                                                                    | Pen                                                                                       |                                          |                                                                 |                                    |
| and the second second se |                                                                                           |                                          |                                                                 |                                    |

## Nota :

- 1. Bagi pelajar yang telah mendapat bantuan kewangan dari mana-mana penaja seperti Majlis Agama Islam Negeri, Pusat Pungutan Zakat, Angkatan Tentera Malaysia, atau seumpamanya, anda juga perlu membuat bayaran yuran seperti arahan tersebut.
- 2. Jika pembayaran tidak dilakukan, pendaftaran online tidak boleh diproses.
- 3. Bantuan kewangan hendaklah dituntut selepas 1 Disember. Bayaran Bantuan akan dibayar semula melalui cek atas nama pelajar.
- 4. Semasa membuat tuntutan bantuan kewangan anda, sila sertakan salinan berikut:
  - a. Salinan Surat bantuan kewangan
  - b. Salinan slip bayaran yuran yang telah dijelaskan
  - c. Salinan kad pengenalan

## PANDUAN BAYAR YURAN PENGAJIAN & YURAN ASRAMA DI CASH DEPOSIT MACHINE (CDM)

## AMARAN : SEMAK JUMLAH BAYARAN DI

http://spmp.polimas.edu.my/daftar dahulu.

## BAYAR JUMLAH YANG TERTERA SAHAJA. SEBARANG TUNTUTAN ATAS LEBIHAN BAYARAN TIDAK DIBENARKAN.

- 1. Pilih menu YURAN IPT
- 2. Masukkan No Kad Pengenalan Pelajar
- 3. Pilih **POLITEKNIK KPT**
- 4. Sahkan data NOMBOR PENDAFTARAN TERKINI DAN JUMLAH BAYARAN Maklumat : RM200 adalah untuk Yuran Pengajian RM 60 adalah untuk Yuran Asrama
- 5. Masukkan Jumlah wang yang perlu dibayar.
- 6. Sahkan jumlah kemasukan wang
- 7. Transaksi selesai dan ambil Resit
- 8. Pastikan UNICODE ADALAH POLI, NAMA, No Kad Pengenalan dan Jumlah Bayaran adalah Betul.

## PANDUAN BAYARAN PENDAFTARAN DI KAUNTER BANK ISLAM

## AMARAN : SEMAK JUMLAH BAYARAN DI

http://spmp.polimas.edu.my/daftar dahulu.

# BAYAR JUMLAH YANG TERTERA SAHAJA. SEBARANG TUNTUTAN ATAS LEBIHAN BAYARAN TIDAK DIBENARKAN.

- 1. Gunakan Resit Bil Payment.
- 2. Isikan Maklumat diruangan berkenaan:

# NAMA PELAJAR, NO. TELEFON pelajar, NO.AKAUN KOPERASI POLIMAS KEDAH BERHAD 02039010002225,

| NAMA<br>VAME                                                          | NO. AKAUN<br>ACCOUNT NO.     |                 |                                                    | NO. TEL<br>TEL NO.                      | 2             |
|-----------------------------------------------------------------------|------------------------------|-----------------|----------------------------------------------------|-----------------------------------------|---------------|
| CEK-CEK CAWANGAN INI / HOUSE CHEQUES                                  | Bank Pembayar<br>Drawee Bank | Tempat<br>Place | No. Cek<br>Cheque No.                              | JUMLAH / TOTAL<br>RINGGIT MALAYSIA (RM) | SEN /<br>CENT |
| LAIN-LAIN / OTHERS<br>WANG TUNAI RINGGIT / CASH :                     |                              |                 | JUMLAH BERSIH<br>NET TOTAL                         | 1                                       |               |
| iayar Kepada / Pay To enis Pembayaran / Paymont Type                  | bill payment purpose only    |                 |                                                    | entitiesepent hit                       | <u>a</u>      |
| lo. Rujukan Bil / Bill Reference No.<br>Debit Akaun / Account Debited | CONS                         | No. Ka          | d Pengenalan / NRIC (o.<br>Didebit / Debited mount | 7                                       |               |
|                                                                       |                              |                 | /                                                  | not to ecruio                           |               |

3. Isikan jumlah bayaran yang perlu dibayar.

4. Isikan KOPERASI POLIMAS KEDAH BERHAD di ruangan Bayar Kepada.

- 5. Isikan NO KAD PENGENALAN PELAJAR di ruangan ini.
- 6. Isikan **BAYARAN PENDAFTARAN** di ruangan Jenis Pembayaran.

#### PANDUAN BAYARAN MENGGUNAKAN ONLINE BANKING (BANKISLAM.BIZ)

## UNTUK BAYARAN YURAN PENGAJIAN , YURAN ASRAMA DAN BAYARAN PENDAFTARAN

#### 1. Log in https://www.bankislam.biz/

## 2. Pilih Bill Presement.

| Account Details          | Notice:                                                                                                    |
|--------------------------|----------------------------------------------------------------------------------------------------|
| Financing Details        | 1. PTPTN Conventional Loan Repayment/Ujrah Financing Payment                                                                                 |
| Float Details            | Effective 16 April 2012, PTPTN conventional loan/Ujrah financing payment will be made                                                        |
| Investment Details       | available under Bill Presentment and existing PTPTN conventional loan/Ujrah financing<br>payment through Bill Payment had been discontinued. |
| Account History          | If you had saved the payment as a favourite under Bill Payment maintenance, please discontinue the transaction.                              |
| Transfer Funds           |                                                                                                    |
| Own A/C Transfer         | Thank you for banking with us                                                                                                    |
| Transfer to Third Party  | Thank you for banking with us.                                                                                                    |
| Maintenance Future FT    |                                                                                                    |
| Beneficiary Maintenance  |                                                                                                    |
| Inter Bank               |                                                                                                    |
|                          |                                                                                                    |
| Payments                 |                                                                                                    |
| E-Sadaqah                |                                                                                                    |
| Prepaid Reload           |                                                                                                    |
|                          |                                                                                                    |
| Bill Payment             |                                                                                                    |
| Open Bill Paymer         |                                                                                                    |
| Registered Bill Payment  |                                                                                                    |
| Bill Payment M intenance |                                                                                                    |
| Auto Debit Bill Payment  |                                                                                                    |
| Bill Presentment         |                                                                                                    |
|                          |                                                                                                    |

3. Pilih Payee Corporation, atau Bayaran Kepada.

Yuran Pengajian (RM200) dan Yuran Asrama (RM60) dibayar Kepada POLITEKNIK KPT.

|                          | Dill Procentment   |                                                                                   |
|--------------------------|--------------------|-----------------------------------------------------------------------------------|
| y Accounts               | A                  |                                                                                   |
| Account Summary          |                    |                                                                                   |
| ccount Details           |                    |                                                                                   |
| inancing Details         |                    |                                                                                   |
| loat Details             | Payee Corporation  | Amanah khtiar Malaysia (AIM)<br>Kementekan Pelajaran Malaysia                     |
| nvestment Details        | IC/Passport Number | Kementerian Pengajian Tinggi Malaysia (MOHE)                                      |
| account History          |                    | Kolej Uni ersiti Insaniah<br>Kolej Uni ersiti Islam Anternanan Selanan KullS erst |
| ACCOUNT FILMORY          |                    | Kolej Valusan Melaka - MM                                                         |
|                          |                    | Koperasi POLIMAS Keyah Bhd                                                        |
| ansfer Funds             |                    | P I P I N-Bayaran Bay Pinjaman<br>Perbadapan Menteri Besar Kelantan               |
| own A/C Transfer         |                    | Perbadanan Tarung Pendidikan Kemahiran - PTPK k Islam Malaysia Berhad             |
| ransfer to Third Party   |                    | Politeknik KPT<br>Boliteknik Upaku Omor                                           |
| taintenance Future FT    |                    | Sekolah Izzuddin Shah                                                             |
| eneficiary Maintenance   |                    | TH Travels and Services                                                           |
| ies Raek                 |                    | Universiti Kebangsaan Malaysia<br>Universiti Malaya                               |
| ter bank                 |                    | Universiti Malaysia Kelantan                                                      |
|                          |                    | Universiti Malaysia Pahang<br>Universiti Malaysia Sarawak                         |
| yments                   |                    | Universiti Malaysia Terengganu                                                    |
| Sadaqah                  |                    | Universiti Pendidikan Sultan Idris                                                |
| Prepaid Reload           |                    | Universiti Sains Islam Malaysia-USIM<br>Universiti Sains Malaysia                 |
|                          |                    | Universiti Selangor                                                               |
| II Payment               |                    | Universiti Sultan Zainal Abidin - UNISZA                                          |
| pen Bill Payment         |                    | Universiti Teknologi Malaysia                                                     |
|                          |                    | Universiti Teknologi Mara                                                         |
| Registered Bill Payment  |                    | Universiti Ltara Malavsia                                                         |
| Bill Payment Maintenance |                    | sentende stare many de                                                            |
| Auto Debit Bill Payment  |                    |                                                                                   |

4. Masukkan No. Kad Pengenalan Pelajar. Klik NEXT.

| Payee Corporation<br>IC/Passport Number                                         | Koperasi POLIMAS Kedah Bhd                                        |
|---------------------------------------------------------------------------------|-------------------------------------------------------------------|
| Note: You will be charged a commission fee of RM1.00 per successful transaction | <u>Next</u><br>on.<br>Copyright © 2007 Bank Islam Malaysia Berhad |

5. Print Slip Pembayaran untuk simpanan dan rekod pelajar.

6. Ulang Proses yang sama bagi Bayaran yuran seterusnya. Pastikan Jumlah bayaran, No Kad Pengenalan adalah tepat.

| √<br>Nort                  |
|----------------------------|
| iank Islam Malaysia Berhad |
|                            |

7. Terima kasih kerana tidak membuat bayaran yuran disaat akhir.